Create an Account / login <a href="https://vinsipp.com">https://vinsipp.com</a>

Step 1: Select "create an account"

| VinSipp                                         |                                                       |                      |
|-------------------------------------------------|-------------------------------------------------------|----------------------|
| A system to manage all of y<br>all in one place | our club subscriptions across participating craft pro | ducers and retailers |
| email address                                   |                                                       | 9~                   |
| password                                        |                                                       |                      |
| Login                                           | Crea                                                  | ate An Account       |
| Forgot Password?                                | Powered by Vincipia                                   |                      |

Step 2: Enter your details

|                                    | ×                                      |
|------------------------------------|----------------------------------------|
| Let's creat                        | e your Account                         |
| Signing up for Vinsipp is fast     | and free - no commitments or contracts |
| FIRST NAME                         | LAST NAME                              |
|                                    |                                        |
| ENTER YOUR EMAIL                   |                                        |
|                                    |                                        |
| CREATE A PASSWORD                  | CONFIRM YOUR PASSWORD                  |
|                                    |                                        |
| STATE                              |                                        |
|                                    |                                        |
| I ACCEPT VINCIPIA TERMS, E-SIGN CO | NSENT, AND PRIVACY NOTICE              |
| Sign Up<br>Pov                     | vered by Vincipia                      |

Step 3: \*IMPORTANT\* Verify account via email

| Hello,                                      |                                |
|---------------------------------------------|--------------------------------|
| Your email address<br>account with VinSipp. | was just used to request a new |
| VERIFY ACCOUNT                              |                                |

Step 4: Log in and click "select" button to view your account and make any changes to your information

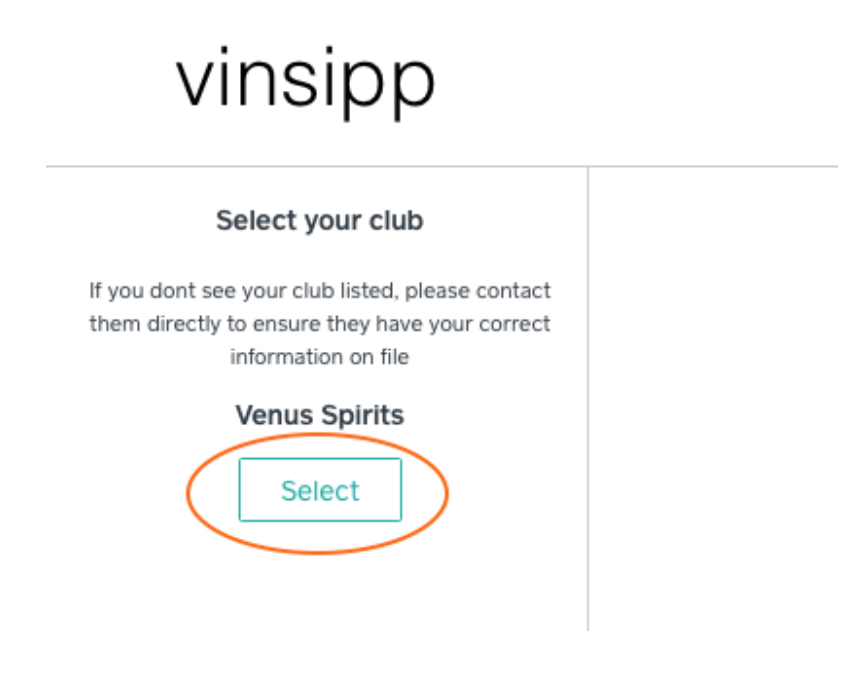

NOTE: If you are a member of multiple clubs (ex: Venus Society and Los Ladrones), Then you will have multiple profiles. PLEASE DO NOT DELETE ADDITIONAL PROFILES. When updating information, please update in each profile. Thank you!

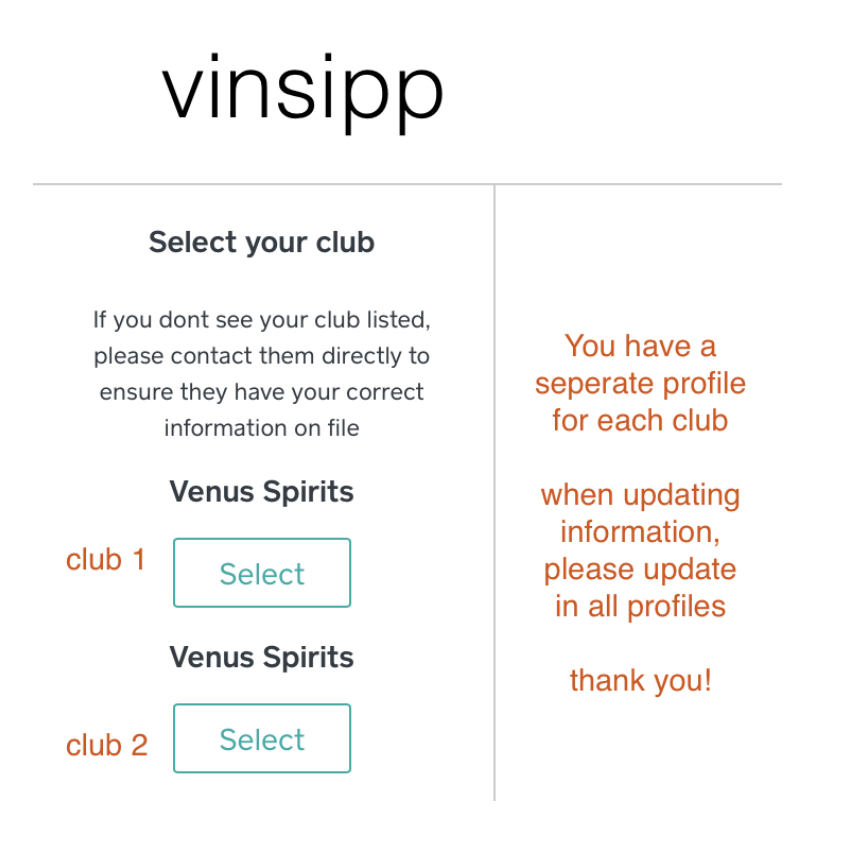